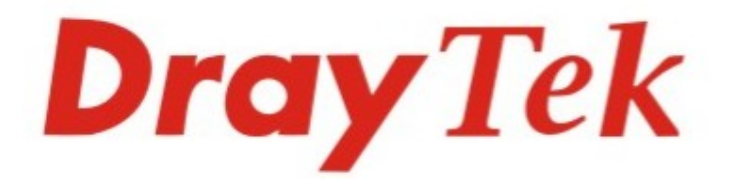

# VigorAccess A48 Series ADSL2/2+ IP DSLAM

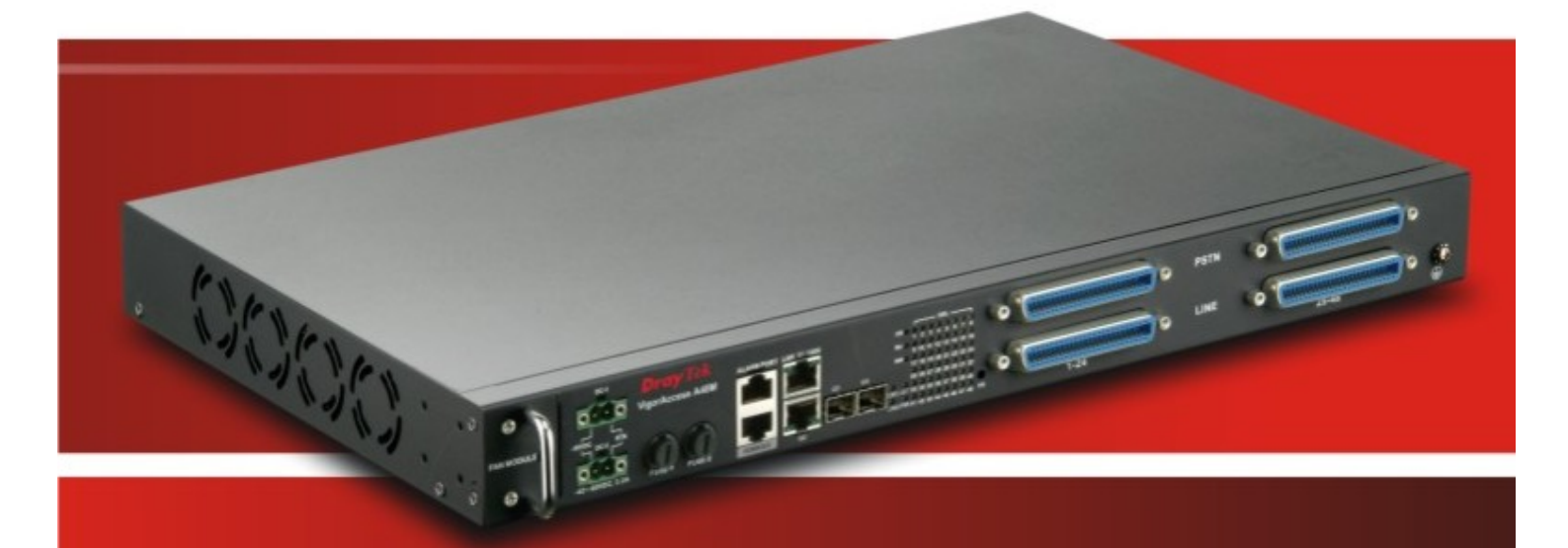

## **Quick Start Guide**

V.1.0

## **VigorAccess IP DSLAM A48**

## **Quick Start Guide**

Version: 1.0 Date: 28/06/2009

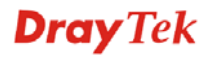

#### Network Topology Overview

П

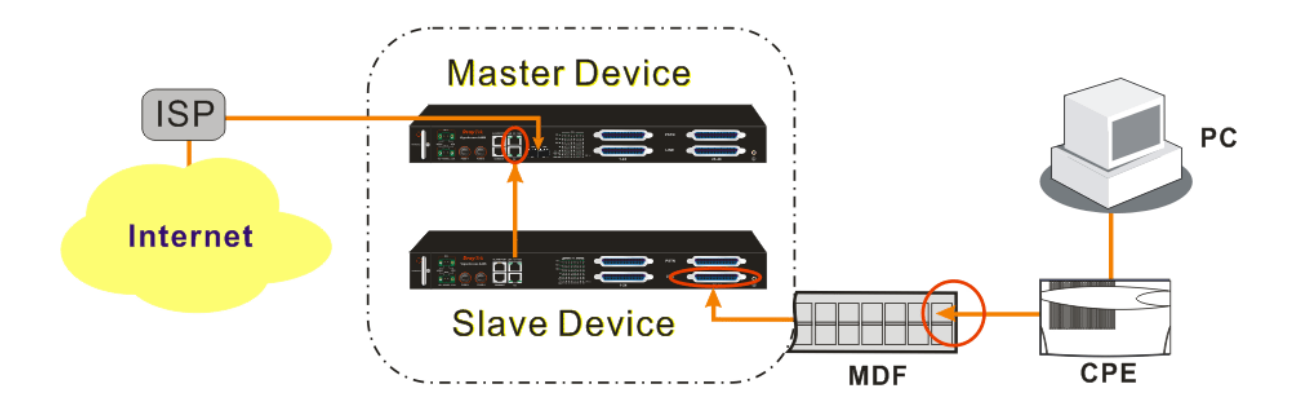

Above diagram shows the basic network topology (example) among master device, slave device, MDF, CPE (ATU-R) router and user's computer. One thing is important – always set the VPI/VCI value for the CPE the same as the ones configured in master and slave IP DSLAM. The default setting for VPI/VCI of IP DSLAM is **8/35**. By the way, the values for these devices can be changed (yet must match with CPE) if necessary. Please finish all the connections according to the real situation of the environment for the devices.

**Note:** For standalone usage, the device can connect to Internet through G1or G2 connector with Ethernet cable directly.

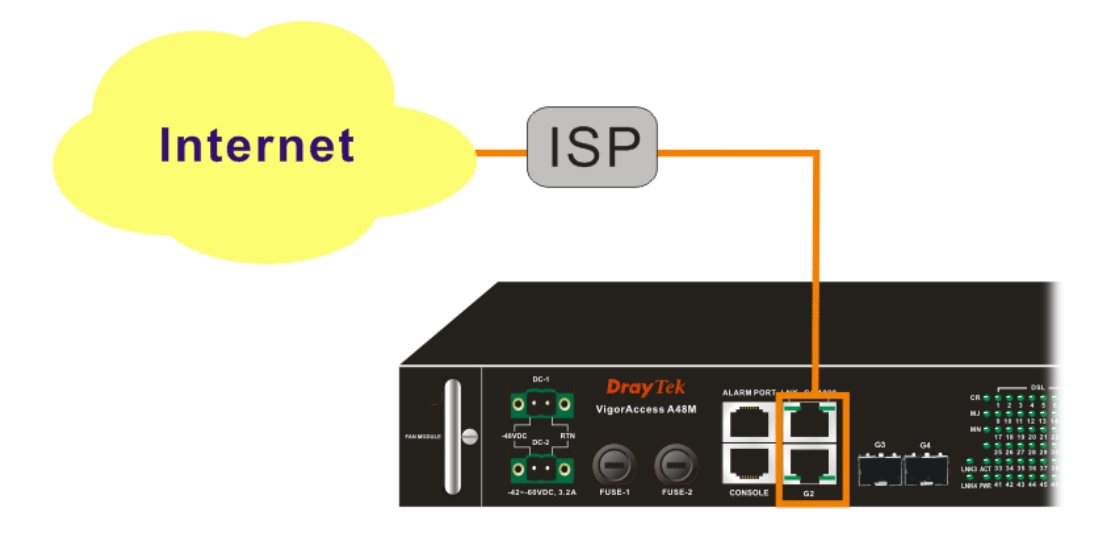

**Dray** Tek

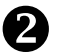

#### Management for VigorAccess

If users want to configure or monitor the devices, there are some methods provided here to utilize. The **G1/G2** port on the IDPSLAM 48 device allows you to make control remotely; yet the **Console** port on the IDPSLAM 48 device only allows you to make control locally.

**Note:** If you are not used to configure the settings with terminal emulator software or Telnet commands, you can use VigorCMS (SNMP-based) software to manage these devices. For the detailed information, please contact your dealer.

VigorAccess can be managed via G1/G2, Console, even Uplink Ports (G3/G4). It depends on your necessity.

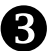

#### Port Connection for Management

No matter what tool you would like to use for managing IPDSLAM 48, the first thing you have to do is making correct port connection.

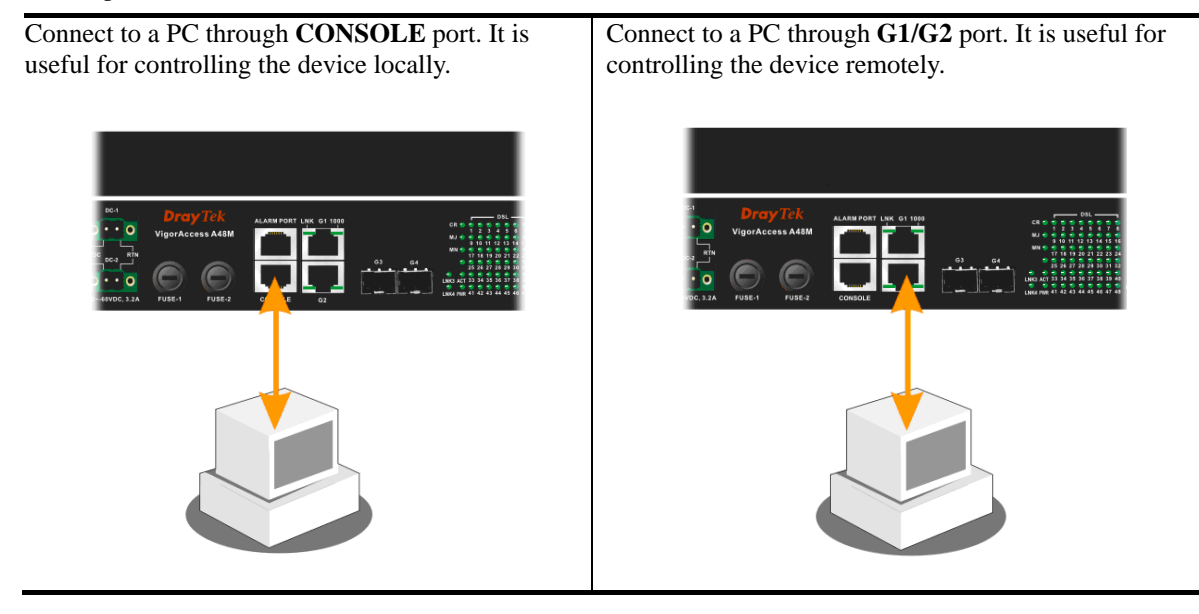

#### Configuration by Using Terminal Emulator Software

#### ▲ How to Login with a Terminal Emulator Software

VigorAccess IP DSLAM 48 devices have DSL module installed. The DSL module plays the core role for aggregating all ATM traffic coming from DSL ports to the uplink Ethernet interface, and vice versa. Administrator can login to the DSL module inside for managing DSLAM.

- 1. The default setting is "baud rate 9600, no parity, and 8 bit with 1 stop bit (N,8,1)".
- When the sign "\$" appears, it means you can type commands to configure the device. login: admin password: Login Successful

\$

4

#### ▲ How to Check the Version Information

| To display the DSL module information |                                                                          | The results                                              |
|---------------------------------------|--------------------------------------------------------------------------|----------------------------------------------------------|
| 1.<br>2.                              | Login the specified DSL module.<br>Type the following command to get the | You will get the following results:<br>\$get system info |
|                                       | DSL module information                                                   | Description: IP DSLAM                                    |
|                                       | -\$get system info                                                       | Name : IPDSLAM                                           |
|                                       |                                                                          | Location :                                               |
|                                       |                                                                          | Contact :                                                |
|                                       |                                                                          | Vendor :                                                 |
|                                       |                                                                          | LogThreshold: 0                                          |
|                                       |                                                                          | Object-id : 1.3.6.1.4.1.7367.2.11.1                      |
|                                       |                                                                          | Up Time(HH:MM:SS): 1:1:0                                 |
|                                       |                                                                          | HwVersion : 0.2                                          |
|                                       |                                                                          | CPSwVersion: W-A48-M-1GE-2.10.2.22.2                     |
|                                       |                                                                          | DPSwVersion: DP_B02_10_14_60_ip1000a                     |
|                                       |                                                                          | System Time: Thu Jan 01 00:33:23 1970                    |
|                                       |                                                                          | Time Zone : GMT                                          |
|                                       |                                                                          | DST : off                                                |
|                                       |                                                                          | Services : physical datalink                             |
|                                       |                                                                          | internet end-to-end                                      |
|                                       |                                                                          | applications                                             |
|                                       |                                                                          | \$                                                       |

#### ▲ How to Save the Configuration

#### To save the configuration for the DSL module

Type the following command to save the configuration. Next time, the saved configuration will be invoked after powering on the device.

#### - \$commit

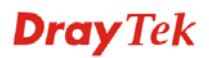

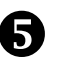

#### **Configuration by Using Telnet**

To use Telnet for managing IP DSLAM 48 device, refer to the following sections.

#### **Default IP Settings for Slave Device**

Proprietary **DHCP** is configured on UPLINK port in slave device by default. The IP address will be assigned automatically when it connects to the master device.

#### ▲ How to Configure IP Address for IP DSLAM 48

For one gigabit-ethernet interface version, please set as the following

-\$ethernet intf ifname eth-0 ip <new-ip> mask <mask> usedhcp false

Change back to master-slave architecture, please set as the following

- \$ethernet intf ifname eth-0 ip 0.0.0.0 mask 0.0.0.0 usedhcp true

#### ▲ How to Login with Telnet

1. Make sure the device IP has been configured well.

- 2. Make sure the connection of UPLINK port is well done.
- 3. Open Telnet command screen.
- 4. Username/Password
  - admin/1234 (type 'exit' to return)

#### 6 Reference – Common Use Commands for Configuration

Here provides some general and common commands used in IP DSLAM 48 for users to configure the IP DSLAM DSL Module.

**Note:** Please refer to the Command Line Interface manual for getting more commands that IP DSLAM supports. Contact your dealer for advanced information.

#### How to Monitor DSL Status

Users can use the following command to check the status for specified DSL port. The commands are listed as below.

| Command                               | Description                |
|---------------------------------------|----------------------------|
| \$get adsl atuc physical ifname dsl-* | for downstream (*: 0 ~ 47) |
| \$get adsl atur physical ifname dsl-* | for upstream (*: 0 ~ 47)   |

#### ▲ How to Enable/Disable a DSL Port

Users can use the following command to enable or disable DSL port for certain user. The commands are listed as below.

| Command                                         | Description         |
|-------------------------------------------------|---------------------|
| \$modify adsl line intf ifname dsl-*<br>enable  | Enable (*: 0 ~ 47)  |
| \$modify adsl line intf ifname dsl-*<br>disable | Disable (*: 0 ~ 47) |

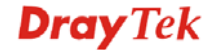

#### ▲ How to Read DSL Training Rate

Users can use the following command to read DSL Training Rate for specified DSL port. The commands are listed as below.

| Command                               | Description                                         |
|---------------------------------------|-----------------------------------------------------|
| \$get adsl atuc channel ifname dsli-* | for downstream/interleave channel (*: $0 \sim 47$ ) |
| \$get adsl atur channel ifname dslf-* | for upstream/fast channel $(*: 0 \sim 47)$          |
| \$get adsl atuc channel ifname dsli-* | for downstream/interleave channel (*: $0 \sim 47$ ) |
| \$get adsl atur channel ifname dslf-* | for upstream/fast channel $(*: 0 \sim 47)$          |

#### ▲ How to Change ADSL Line Profile

Users can use the following command to change the ADSL Line Profile for specified DSL port. The commands are listed as below.

| Command                                                | Description                                         |
|--------------------------------------------------------|-----------------------------------------------------|
| \$modify adsl line intf ifname dsl-*<br>disable        | Disable (*: 0 ~ 47)                                 |
| <pre>\$modify adsl line profile ifname dsl-* ?</pre>   | (*: $0 \sim 47$ , ?: means to get more information) |
| <pre>\$modify adsl line intf ifname dsl-* enable</pre> | Enable (*: 0 ~ 47)                                  |

#### ▲ How to Change ADSL Line Rate

Users can use the following command to change the ADSL Line Rate for specified DSL port. The commands are listed as below.

| Command                                                                       | Description                          |
|-------------------------------------------------------------------------------|--------------------------------------|
| \$modify adsl line intf ifname dsl-*<br>disable                               | Disable (*: 0 ~ 47)                  |
| <pre>\$modify adsl line profile ifname dsl-* atucintlmaxtxrate 0x7e0000</pre> | Necessary variables $(*: 0 \sim 47)$ |
| <pre>\$modify adsl line intf ifname dsl-* enable</pre>                        | Enable (*: 0 ~ 47)                   |

#### ▲ How to Change ADSL to Fast Channel/Rate

Users can use the following command to change the ADSL to fast channel/rate for specified DSL port. The commands are listed as below.

| Command                                                                                     | Description                           |
|---------------------------------------------------------------------------------------------|---------------------------------------|
| \$modify adsl line intf ifname dsl-*<br>disable                                             | Disable (*: 0 ~ 47)                   |
| <pre>\$modify adsl line profile ifname dsl-* type fastOnly atucfastmaxtxrate 0x7e0000</pre> | Necessary variables (*: $0 \sim 47$ ) |
| \$modify adsl line intf ifname dsl-*                                                        | Enable (*: 0 ~ 47)                    |

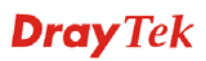

#### How to Set ADSL Alarm Profile

Users can use the following command to change the ADSL Alarm profile for specified DSL port. The commands are listed as below.

| Command                                               | Description                                         |
|-------------------------------------------------------|-----------------------------------------------------|
| \$modify adsl line intf ifname dsl-*<br>disable       | Disable (*: 0 ~ 47)                                 |
| <pre>\$modify adsl alarm profile ifname dsl-* ?</pre> | (*: $0 \sim 47$ , ?: means to get more information) |
| \$modify adsl line intf ifname dsl-*<br>enable        | Enable (*: 0 ~ 47)                                  |

#### ▲ How to Change VPI/VCI for Existing VCC

Users can use the following command to change VPI/VCI for existing VCC. The commands are listed as below.

| Command                                                                                       | Description                          |
|-----------------------------------------------------------------------------------------------|--------------------------------------|
| \$modify atm vc intf ifname aal5-*<br>disable                                                 | Disable (*: Existing aal5 interface) |
| <pre>\$modify atm vc intf ifname aal5-* vpi <new-vpi> vci <new-vci></new-vci></new-vpi></pre> | (*: Existing aal5 interface)         |
| <pre>\$modify atm vc intf ifname aal5-* enable</pre>                                          | Enable (*: Existing aal5 interface)  |

#### ▲ How to Change Management IP Address for Existing Ethernet Port

Users can use the following command to change management IP address for existing Ethernet port. The commands are listed as below.

| Command                                           | Description     |
|---------------------------------------------------|-----------------|
| <pre>\$modify ethernet intf ifname eth-* ip</pre> | Create Ethernet |
| <new-ip> mask <new-mask></new-mask></new-ip>      | (*: 0 or 1)     |

#### ▲ How to Create more VC/EOA/Bridge

Users can use the following command to create more VC/EOA/Bridge. The commands are listed as below.

| Command                                                                                                    | Description                                                          |
|----------------------------------------------------------------------------------------------------|----------------------------------------------------------------------|
| <pre>\$create atm vc intf ifname aal5-* vpi<br/><vpi> vci <vci> lowif atm-*<br/>[vcmux/llcmux] [fast/interleaved]</vci></vpi></pre> | (*:0 ~ 47 is used for atm; 0~383 is used for aal5)                   |
| <pre>\$create eoa intf ifname eoa-* lowif<br/>aal5-*</pre>                                                                          | (*:0~383 is used for aal5 and eoa)                                   |
| <pre>\$create bridge port intf portid <br/>bridge-port-id&gt; ifname eoa-*</pre>                                                    | (*:0~383 is used for eoa,; 1~384 is used for<br><br>bridge-port-id>) |

#### ▲ How to Setup SNMP Community/Host/Trap

Users can use the following command to setup SNMP community/host/trap. The commands are listed as below.

| Command                                                                                    | Description                                     |
|--------------------------------------------------------------------------------------------|-------------------------------------------------|
| \$create snmp comm community <community><br/><rw ro></rw ro></community>                   | Create SNMP community                           |
| <pre>\$create snmp host ip <host-ip> community <community></community></host-ip></pre>     | Create a host to manage the device through SNMP |
| <pre>\$create snmp traphost ip <host-ip> community <community></community></host-ip></pre> | Create a host to capture the traps.             |

#### ▲ How to Create VLAN

Users can use the following command to create VLAN. The commands are listed as below.

| Command                                                                                                    | Description |
|----------------------------------------------------------------------------------------------------|-------------|
| \$create vlan static vlanname<br><vlan-name> valnid <vlan-id><br/>[egressports <bridge ports="">]</bridge></vlan-id></vlan-name> | Create VLAN |

#### ▲ How to Setup Port VLAN ID (PVID)

Users can use the following command to setup port VLAN ID. The commands are listed as below.

| Command                                                                                                    | Description        |
|----------------------------------------------------------------------------------------------------|--------------------|
| \$modify gvrp port info portid<br><bridge-port-id> portvalnid<br/><default-pvid></default-pvid></bridge-port-id> | Setup port VLAN ID |

#### ▲ How to Filter MAC Address by Port

Users can use the following command to filter MAC address by port. The commands are listed as below.

| Command                                                                                                  | Description                                                                                                    |
|----------------------------------------------------------------------------------------------------|----------------------------------------------------------------------------------------------------|
| \$create acl port macentry portId<br><bridge-port-id> macaddr<br/>00:00:00:01:02:03</bridge-port-id>     | Allow source address 00:00:00:01:02:03 access from<br>bridge port; bridge-port-id means other source<br>addresses from bridge port <bridge-port-id> are<br/>denied</bridge-port-id> |
| <pre>\$create acl port macentry portId <bridge-port-id> macaddr 00:00:00:01:02:04</bridge-port-id></pre> | Allow source address 00:00:00:01:02:04 access from<br>bridge port; bridge-port-id means other source<br>addresses from bridge port <bridge-port-id> are<br/>denied</bridge-port-id> |

#### ▲ How to Deny MAC Address Globally

Users can use the following commands to deny MAC Address globally. The commands are listed as below.

| Command Description | Command | Description |
|---------------------|---------|-------------|
|---------------------|---------|-------------|

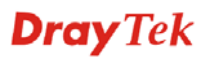

#### ▲ How to Filter Net BIOS

Users can use the following commands to filter Net BIOS. The commands are listed as below.

| Command                                                                                                    | Description                                                                           |
|----------------------------------------------------------------------------------------------------|---------------------------------------------------------------------------------------|
| \$create filter rule entry ruleid <id><br/>action drop description NETBIOS-TCP</id>                                    | NETBIOS-NS: Name Service137 TCP/UDP                                                   |
| <pre>\$create filter subrule tcp ruleid <id> subruleid 1 srcportfrom 137 srcportto 139 srcportcmp inrange</id></pre>   | NETBIOS-DGM: Datagram Service 138 TCP/UDP<br>NETBIOS-SSN: Session Service 139 TCP/UDP |
| \$modify filter rule entry ruleid <id><br/>status enable</id>                                                          |                                                                                       |
| \$create filter rule map ifname all<br>ruleid <id> stageid 1</id>                                                      |                                                                                       |
| <pre>\$create filter rule entry ruleid <id2> action drop description NETBIOS-UDP</id2></pre>                           |                                                                                       |
| <pre>\$create filter subrule udp ruleid <id2> subruleid 1 srcportfrom 137 srcportto 139 srcportcmp inrange</id2></pre> |                                                                                       |
| \$modify filter rule entry ruleid <id2><br/>status enable</id2>                                                        |                                                                                       |
| \$create filter rule map ifname all<br>ruleid <id2> stageid 1</id2>                                                    |                                                                                       |

#### ▲ How to Enable Spanning Tree Protocol

Users can use the following commands to enable spanning tree protocol. The commands are listed as below.

| Command                                                                                           | Description                                     |
|---------------------------------------------------------------------------------------------------|-------------------------------------------------|
| <pre>\$modify myswitch port info portid <g1 g2 g3 g4> mac <macaddr></macaddr></g1 g2 g3 g4></pre> | Configrated the mac address of connecting DSLAM |
| \$modify myrstp cfg info status<br><disable enable></disable enable>                              | Enable or disable the RSTP status               |

#### ▲ How to Enable IGMP Snooping

Users can use the following commands to enable IGMP snooping. The commands are listed as below. Be aware that IGMP Snooping is the Factory Default Setting.

| Command                                                                                                    | Description                        |
|----------------------------------------------------------------------------------------------------|------------------------------------|
| \$modify igmpsnoop port info portid<br><bridge-port-id> status enable<br/>leavemode fastNormal</bridge-port-id> | The feature is enabled in default. |
| or                                                                                                    |                                    |
| \$modify igmpsnoop port info portid<br><bridge-port-id> status enable<br/>leavemode Fast</bridge-port-id>       |                                    |

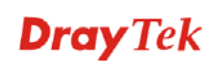

#### ▲ How to Upgrade Control Plane Code Remotely

Users can use the following command to remotely upgrade control plane code. Make sure you have prepared TFTP server, vendor supplied CP.bin.gz , and put CP.bin.gz into root directory of TFTP server. The commands are listed as below.

| Command                                                              | Description                    |
|----------------------------------------------------------------------|--------------------------------|
| \$firmware upgrade CP.bin.gz CP<br><tftp-server-ip></tftp-server-ip> | Upgrade the control plane code |

#### ▲ How to Upgrade Full Image Remotely

Users can use the following commands to remotely upgrade full image. Make sure you have prepared TFTP server, vendor supplied TEImage.bin.gz, and put TEImage.bin.gz into root directory of TFTP server. The commands are listed as below.

| Command              | Description           |
|----------------------|-----------------------|
| \$reboot config safe | Reboot from Safe mode |

```
$modify ethernet intf ifname eth-0 ip <ip_address> mask <mask> usedhcp false
$download src TEImage.bin.gz dest /nvram/image/ ip <server ip>
Downloading the File.
Download file size is 1991180
Check if TEImage.bin shall uncompress
Uncompressing "TEImage.bin.gz" (11990111->4194304).....
TEImage.bin.gz is in proper format
Unlocking Flash.....
Unlock successful
Erasing Flash .....
Erasing successful
Starting to Uncompress TEImage.bin.gz and Burn Flash
Uncompressing "TEImage.bin.gz" (1990111->4194304).....
Flash Programmed successfully
Done.
Download session Completed, Bytes received 1991180...
After finish download and upgrade it will reboot automatically
```

#### ▲ Wizard Commands

In addition to the primitive commands described as above. Several wizard commands are provided which is used easily. Type *wizard* to see the command syntax.

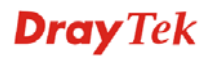

```
$ wizard
```

```
<List of Wizard Commands>
_____
              _____
dsl show [fast]
pvc show
pvc create <start dsl: 1~48>-<end dsl: 1~48> <vc: 1~8> <vpi> <vci> [<llcmux | vcmux>]
[<interleaved|fast>] [bridge|pppoa|autosense|ipoa] [MacProfileID]
pvc delete <start dsl: 1~48>-<end dsl: 1~48> <vc: 1~8>
pvc modify <start dsl: 1~48>-<end dsl: 1~48> <vc: 1~8> <vpi> <vci>
bridge delete <bridge id: 1~385>
firmware upgrade [-]<source file> <CP | DP | FD | DSL | ALL> <server ip>
fd show
port <disable enable restart> <start dsl: 1~48>-<end dsl: 1~48>
config backup <filename> <server ip>
config restore <filename> <server ip>
ipconfig <ip> <mask>
snmpconfig <ro community> <rw community> <trap community> <host ip>
<option:flush>
snmpflush
qos show <qos-0 ~ qos-47>
qos set <qos-0 ~ qos-47> <CBR |rt-VBR | nrt-VBR | UBR> <PCR | SCR | MBS> <value>
qos port set <Bridge port: 1~384> <CBR |rt-VBR |nrt-VBR |UBR |default>
qos create <qos-0 ~ qos-47>
qos delete <qos-0 ~ qos-47>
trfclass port set <Bridge port: 1~384> <highest|high|medium|low|default>
cmdlog show
packetfilter <register | unregister > <PIA | DHCP | ARP >
vlanlog show
vlan member <VID> <1:tagged | 2:untagged> <start port> <end port>
vlan nomember <VID> <1:tagged | 2:untagged> <start port> <end port>
assign profile <start dsl: 1~48> <end dsl: 1~48> <profile name>
pktpolicy <delete | create> <bridge id: 1~385> <Start IP address> <End IP address>
   _____
```

| Dsl show [fast]                                                                                                    | Show 48 port current DSL status.                                 |
|----------------------------------------------------------------------------------------------------|------------------------------------------------------------------|
| Pvc show                                                                                                    | Show current PVC configuration.                                  |
| <pre>pvc create <start 1~48="" dsl:="">-<end dsl:<br="">1~48&gt; <vc: 1~8=""> <vpi> <vci><br/>[<llcmux vcmux>]<br/>[<interleaved fast>]<br/>[bridge pppoa autosense ipoa]<br/>[MacProfileID]</interleaved fast></llcmux vcmux></vci></vpi></vc:></end></start></pre> | Create a new PVC.                                                |
| <pre>pvc delete <start 1~48="" dsl:="">-<end dsl:<br="">1~48&gt; <vc: 1~8=""></vc:></end></start></pre>                                                                                                    | Delete un-necessary PVC configuration.                           |
| <pre>pvc modify <start 1~48="" dsl:="">-<end dsl:<br="">1~48&gt; <vc: 1~8=""> <vpi> <vci></vci></vpi></vc:></end></start></pre>                                                                                                    | Modify PVC 's VPI and VCI configuration.                         |
| bridge delete <bridge 1~385="" id:=""></bridge>                                                                                                    | Delete un-necessary bridge port.                                 |
| firmware upgrade [-] <source file=""/><br><cp dp fd dsl all> <server ip=""></server></cp dp fd dsl all>                                                                                                    | Firmware upgrade.                                                |
| fd show                                                                                                    | Show current factory default configuration.                      |
| <pre>port <disable enable restart> <start 1~48="" dsl:="">-<end 1~48="" dsl:=""></end></start></disable enable restart></pre>                                                                                                    | Disable or enable or restart (disable and then enable) DSL port. |
| config backup <filename> <server ip=""></server></filename>                                                                                                    | Backup current configuration.                                    |
| <pre>config restore <filename> <server ip=""></server></filename></pre>                                                                                                    | Restore configuration.                                           |
| ipconfig <ip> <mask></mask></ip>                                                                                                    | IP configuration.                                                |
| <pre>snmpconfig <ro community=""> <rw community=""> <trap community=""> <host ip=""> <option:flush></option:flush></host></trap></rw></ro></pre>                                                                                                    | SNMP configuration.                                              |
| Snmpflush                                                                                                    | Clear all SNMP configuration.                                    |

| qos show <qos-0 qos-47="" ~=""></qos-0>                                                                                                    | Show current QoS configuration.                           |
|----------------------------------------------------------------------------------------------------|-----------------------------------------------------------|
| qos set <qos-0 qos-47="" ~=""><br/><cbr rt-vbr nrt-vbr ubr><br/><pcr scr mbs> <value></value></pcr scr mbs></cbr rt-vbr nrt-vbr ubr></qos-0> | Set QoS.                                                  |
| <pre>qos port set <bridge 1~384="" port:=""> <cbr rt-vbr nrt-vbr ubr default></cbr rt-vbr nrt-vbr ubr default></bridge></pre>                | Set port QoS.                                             |
| qos create <qos-0 qos-47="" ~=""></qos-0>                                                                                                    | Create a new QoS configuration.                           |
| qos delete <qos-0 qos-47="" ~=""></qos-0>                                                                                                    | Delete QoS configuration.                                 |
| trfclass port set <bridge 1~384="" port:=""><br/><highest high medium low default></highest high medium low default></bridge>                | Traffic class configuration.                              |
| cmdlog show                                                                                                    | Show command history.                                     |
| packetfilter <register unregister><br/><pia dhcp arp></pia dhcp arp></register unregister>                                                   | Register or unregister filter rule.                       |
| vlanlog show                                                                                                    | Show VLAN configuration history.                          |
| vlan member <vid> &lt;1:tagged  <br/>2:untagged&gt; <start port=""> <end port=""></end></start></vid>                                        | Add port to egressport or untagged port in the vlan.      |
| <pre>vlan nomember <vid> &lt;1:tagged   2:untagged&gt; <start port=""> <end port=""></end></start></vid></pre>                               | Remove port from egressport or untagged port in the VLAN. |
| assign profile <start 1~48="" dsl:=""> <end<br>dsl: 1~48&gt; <profile name=""></profile></end<br></start>                                    | Assigned created predefined profile to DSL port.          |